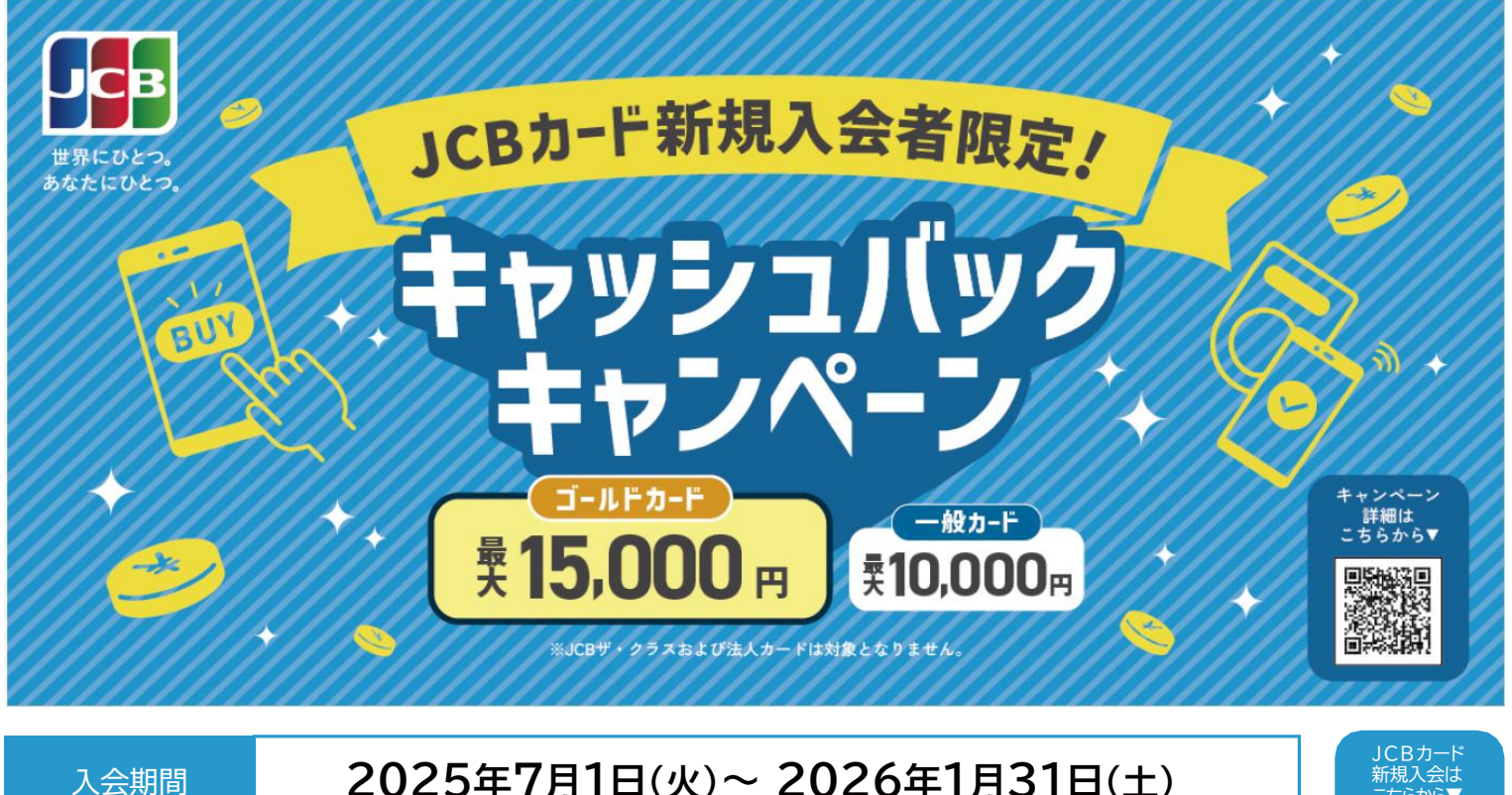

## 2025年7月1日(火)~2026年1月31日(土)

参加条件対応期間· 対象利用期間

カード入会月の4ヵ月後の15日まで (入会月を含む)

キャッシュバック 時期

カード入会6ヵ月後の10日頃

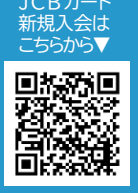

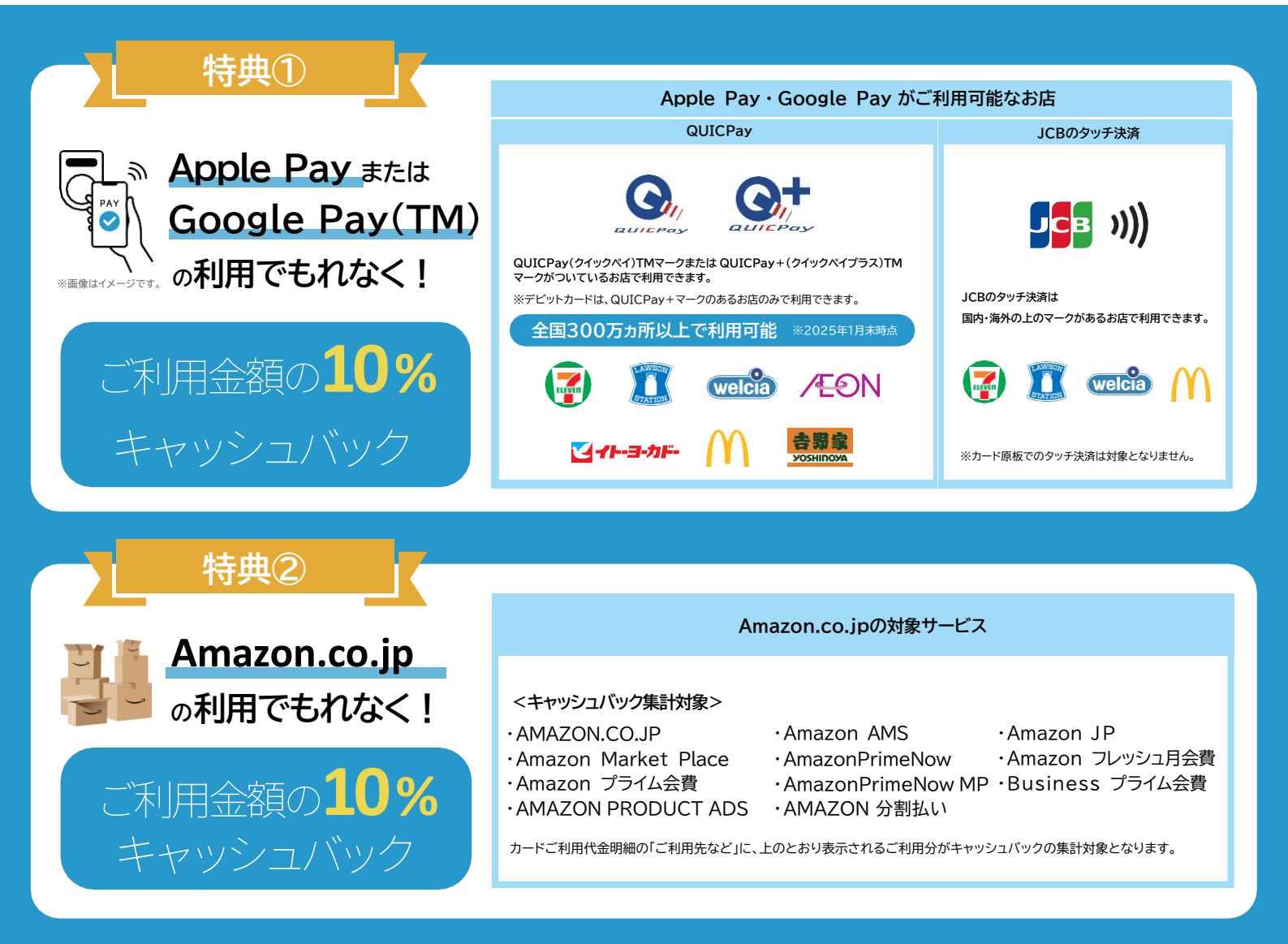

キャンペーン参加方法・注意事項は裏面をご確認ください 🍑 🍑

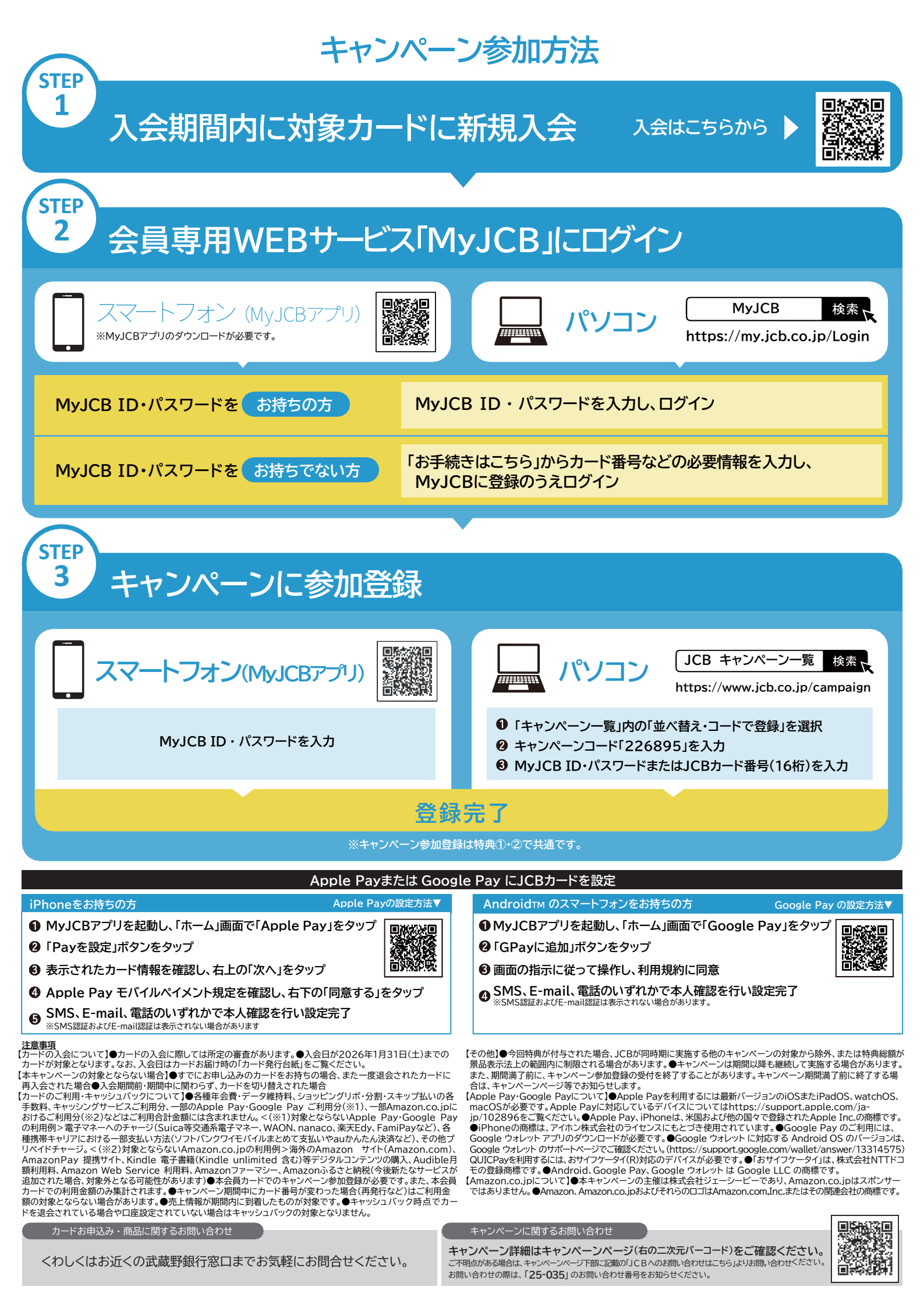